#### 機能追加

フードビジネスプランのみ

- | 基本設定画面にメニューコードと原価の表示設定を追加します
- 2 役割・役職の設定画面にメニューの原価表示権限設定を追加します
- 3 メニューー覧画面にスマレジ・POSの原価を取り込むボタンを追加します
- 4 メニューの登録 / 編集 / 閲覧画面に『メニューコード』と『原価』の項目を追加します **5**メニュー情報をコピーして新規登録する際、新規登録の設定画面を追加します
- 6メニューのCSVダウンロード項目に、『メニューコード』と『原価』を追加します
- 7 メニューのCSVアップロード項目に、『メニューコード』と『原価』を追加します

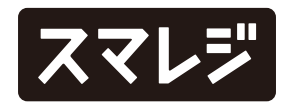

### 機能改善

フードビジネスプランのみ

┃ 店舗の登録 / 編集 / 閲覧画面の『予約機能を利用する』にマウスオーバーした際に表示される文章を修正します

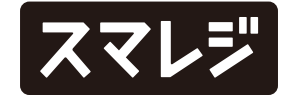

### 不具合修正

フードビジネスプランのみ

1 店舗の設定画面で所属スタッフを追加すると、スマレジ・POSでスタッフの取扱店舗設定が外れてしまうことのある不具合を修正しました

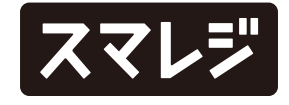

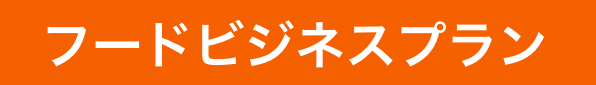

## 基本設定画面にメニューコードと原価の表示設定を追加します

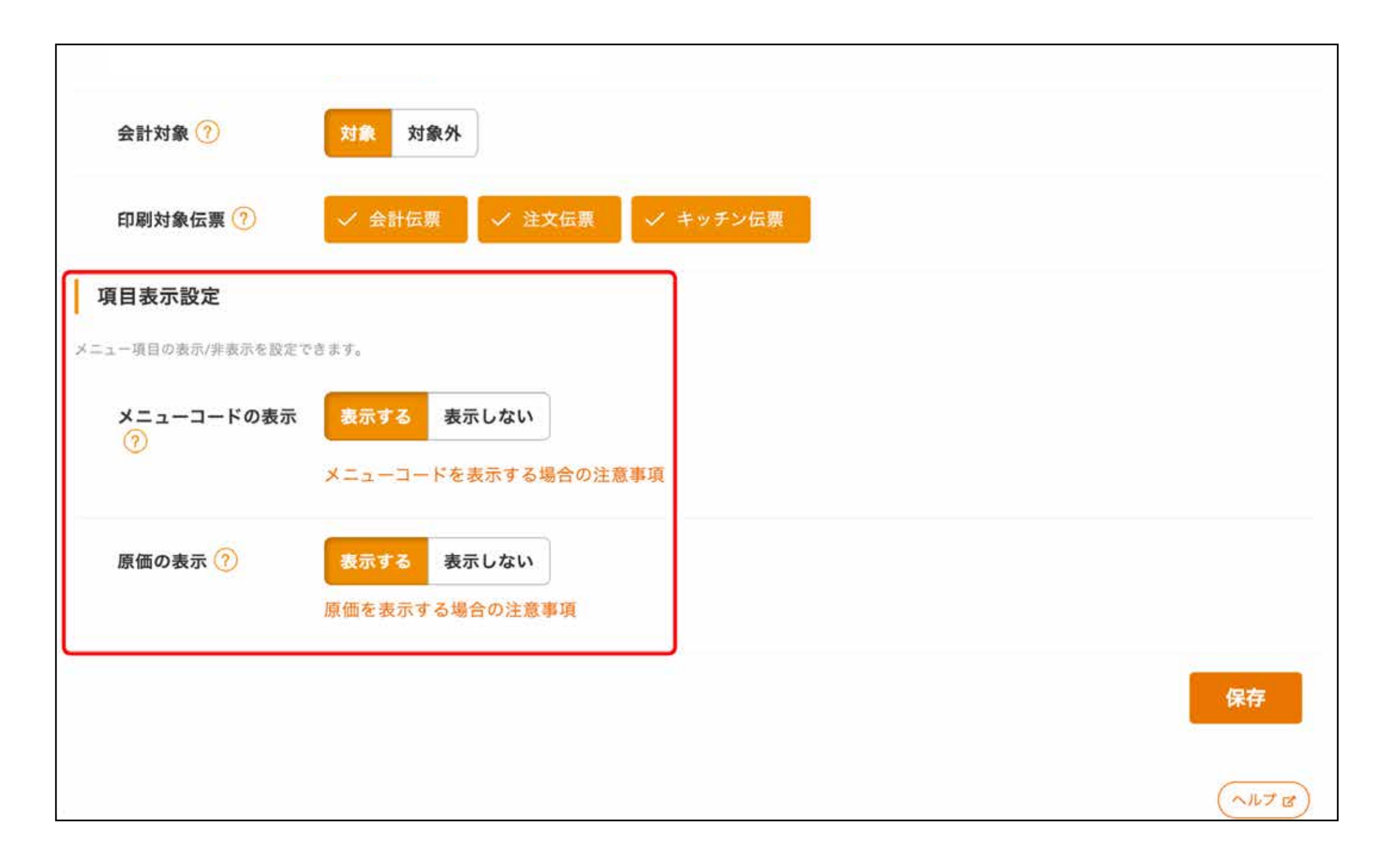

『設定>基本設定』のタブ名を『メニュー初期値』 から『メニュー設定』に変更します。

メニュー設定画面の『メニューコードの表示』と 『原価の表示』で表示する / 表示しないを変更でき

ます。

※スタンダードプランでは『表示しない』で固定され、項目表示設 定が非表示になります

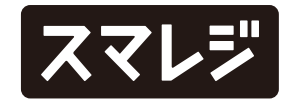

#### フードビジネスプラン

# 役割・役職の設定画面にメニューの原価表示権限設定を追加します

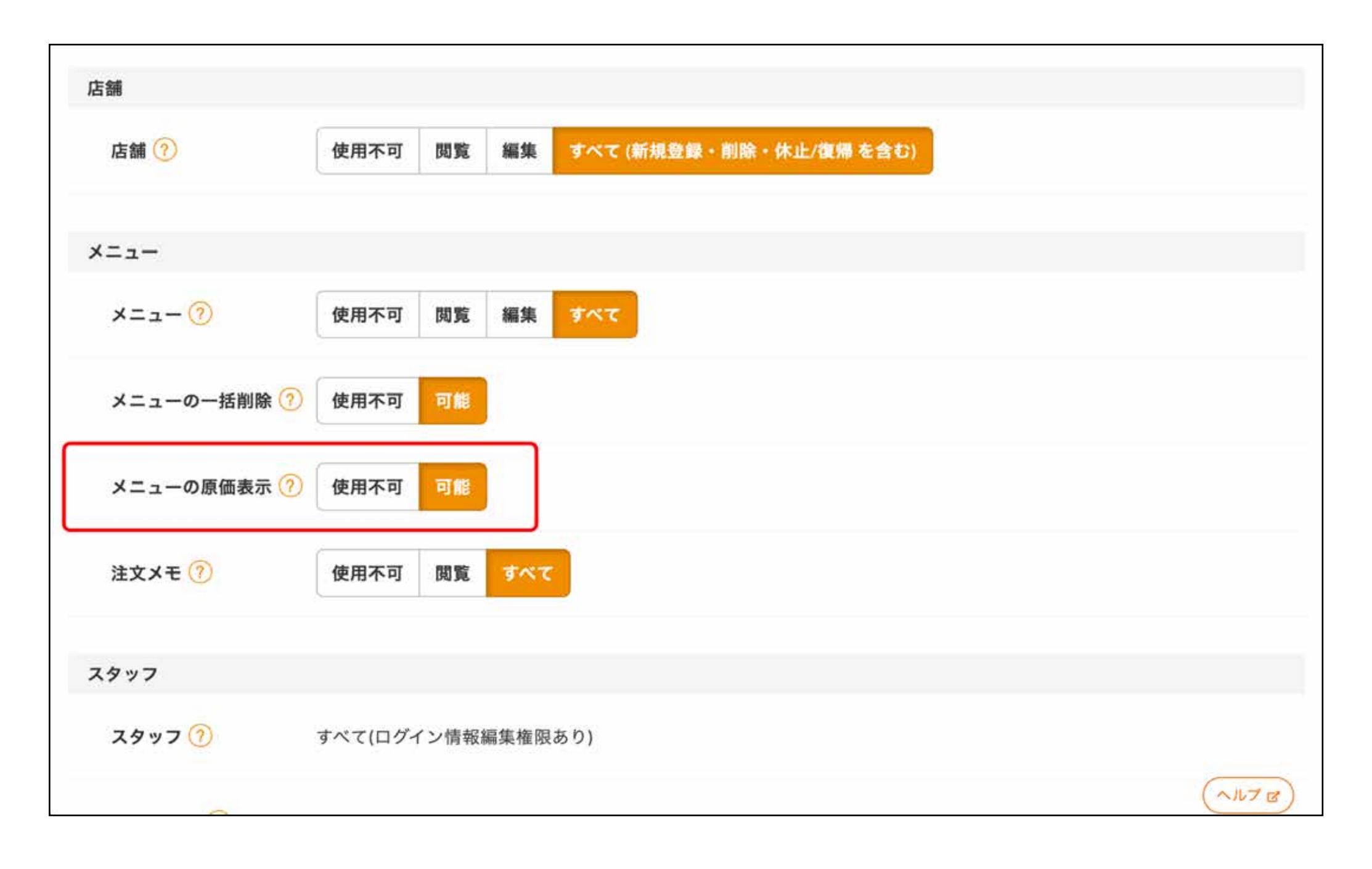

※初期値は『使用不可』で設定されます
 ※メニューの登録 / 編集 / 閲覧画面で『原価』を取り扱うには、
 『設定 > 基本設定 > メニュー設定』の『原価の表示』も『表示する』に設定します

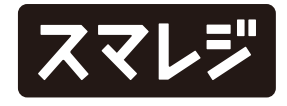

### フードビジネスプラン

## メニューー覧画面にスマレジ・POSの原価を取り込むボタンを追加します

| ●<br>営業状況 店舗を3                                                    | 選択してください 😪          |                  | 2,              |     | ┣ レシート購入 | (j)    | ŝ     |
|-------------------------------------------------------------------|---------------------|------------------|-----------------|-----|----------|--------|-------|
| ↑ / メニュー管理 / メ                                                    | (=1M                |                  |                 |     |          |        |       |
| メニューー                                                             | 覧                   | マレジ・POSから原価を取り込み | Q メニュー検索<br>ます。 |     | 検索       | 検索オブ   | ション   |
| + メニューの新規登録・ CSVダウンロ・ド・ 原価一括取り込み 🖓) / ンディ端末へ通知 ↑↓ハンディ端末上の表示願 一括削除 |                     |                  |                 |     | 舌削除      |        |       |
| 全て単品                                                              | プラン コース トッピング       |                  |                 |     |          |        |       |
| 1 2 3 4                                                           | 5 6 7 8 9 次へ        |                  |                 |     |          | 934 件  | 30件 🗸 |
| メニュー区分                                                            | ×===NA/×===%        | カテゴリー 通          | i@ #@           | 税区分 | お好みオーダー  | 注文篇    |       |
| 1 48                                                              | 123/カレーライス          | マード              | ¥1500           | 税抜  |          | 999999 | 9     |
| .2 単品                                                             | 124/ J-L-           | ドリンク             | ¥750            | 税込  | 飲み方      | 2      |       |
| 3 752                                                             | 125/ 飲み放題           | ドリンク             | ¥ 5000          | 税込  |          |        |       |
| 4 19824                                                           | 126/ <del>F-X</del> | マード              | ¥0              | 税込  |          |        |       |
| 5 792                                                             | 127/ 飲み放題           | ドリンク             | ¥2500           | 税込  |          |        |       |
| 6 <mark>א-ג</mark>                                                | 128/ <b>]-X</b>     | セット              | ¥2500           | 税込  |          |        |       |
| 7 #8                                                              | 129/サラダ             | マード              | ¥750            | 税込  |          |        |       |

メニュー一覧画面の【原価一括取り込み】をクリッ クすると、原価の取り込みが開始されます。

※『設定 > 基本設定 > メニュー設定』の『原価の表示』が『表示 する』、かつ、役割・役職のメニュー権限が『すべて』と原価表 示権限が『可能』の場合に表示されます

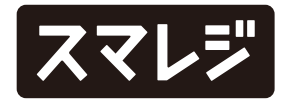

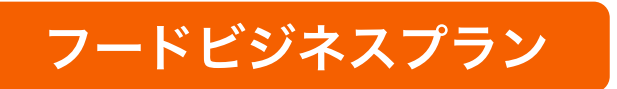

### メニューの登録 / 編集 / 閲覧画面に『メニューコード』と『原価』 の項目を追加します

| 1 • メニューコード 🌌 🥐 | (例) MENU001 ☑ スマレジ・POSで自動採番する |          |
|-----------------|-------------------------------|----------|
| 2 • メニュー名 🔯 ?   | 例)彩り野菜サラダ                     |          |
| 3 • メニュー名カナ     | 例)イロドリヤサイサラダ                  |          |
| 4 キッチン伝票印字名 🭞   | 例)彩り野菜                        |          |
| 5 • 税区分 🥜       | 税込 税抜 非課税                     |          |
| 6 • 適用税率 ?      | 標準 軽減 注文時に選択                  |          |
| 7 🍨 単価 🜌 곗      | H                             |          |
| 8 • 原価 곗        |                               |          |
| 🤉 🍨 オープン価格 🚳 🭞  | 通常 オープン                       | (~117 B) |

単品、プラン、コース、トッピングの全てが対象に なります。

メニューコードについて

新規登録の際、『スマレジ・POSで自動採番する』にチェックが入ってい る場合はスマレジ・POSで自動採番したメニューコードが設定されます。 『スマレジ・POSで自動採番する』にチェックが入っていない場合は入力 が必須になり、入力したメニューコードがスマレジ・POSに連携されます 編集の際、入力したメニューコードがスマレジ・POSに連携されます。

原価について

新規登録の際、入力した原価がスマレジ・POSに連携されます。 編集の際、入力した原価がスマレジ・POSに連携されます。

また、『スマレジ・POSの原価を参照する』をクリックすると、スマレ ジ・POSに設定されているメニュー原価を取得します。

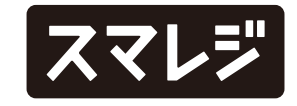

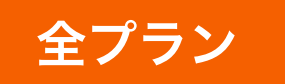

### メニュー情報をコピーして新規登録する際、新規登録の設定画面を追加します

| <ul> <li>              唐舗を選択してくだ      </li> </ul> | (an 😪         |      | 29.97 |  | )口 レシート購入          | (j)    | ŝ   |
|---------------------------------------------------|---------------|------|-------|--|--------------------|--------|-----|
| ↑ / メニュー一覧 / くりーむパンカスタード の編集                      |               |      |       |  |                    |        |     |
| 4541109210531/ 単品 くど                              | りーむパンカ        | スタード |       |  | $\rightarrow$ [+ ] | ピーして新規 | 登録  |
| 基本情報取り扱い店舗                                        | テーブルオーダー      |      |       |  |                    |        |     |
| 基本情報                                              |               |      |       |  |                    |        |     |
| 1 ・メニューコード 🧿                                      | 1             |      |       |  |                    |        |     |
| 2 • メニュー名 🔯 🕐                                     | くりーむパンカスター    | ٠ĸ   |       |  |                    |        |     |
| 3 ● メニュー名カナ                                       | クリームパンカスター    | ĸ    |       |  |                    |        |     |
| 4 キッチン伝票印字名 ?                                     | 例) 彩り野菜       |      |       |  |                    |        |     |
| #FTA (2)                                          | 9131 241E dEm | 154  |       |  |                    | (~IL   | 73) |

メニュー編集画面で【コピーして新規登録】をク リックした際、コピー元の情報が入力されたメ ニュー登録画面が表示されるようになりました。

今までは【コピーして新規登録】をクリックする と、登録完了までを一挙に実行していました。

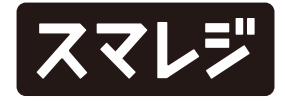

#### フードビジネスプラン

# メニューのCSVダウンロード / アップロードの項目に 『メニューコード』と『原価』を追加します

|    | 項目名              | 未入力時の規定値 | 補足                                                                                                    |
|----|------------------|----------|----------------------------------------------------------------------------------------------------|
| 18 | 軽減税率ID           | 標準税率     | 軽減税率 - 10000001<br>注文時に選択<br>初期値:標準 - 10000002<br>初期値:軽減 - 10000003<br>初期値:なし - 10000004<br>※数字8桁                               |
| 19 | 軽減税率時の単価         | 設定なし     | <b>例)1200</b><br>※数字8桁以内                                                                                                    |
| 20 | メニューコード          | 設定なし     | メニューコードを設定して下さい。<br>※データ登録時に未設定の場合、スマレジ・POSで自動採番したメニューコード(商品コード)をウェイタ<br>ーへ反映します。<br>※データ更新時に未設定の場合、未指定で上書きします。<br>※半角英数記号20字以内 |
| 21 | 原価               | 設定なし     | メニューの原価を設定して下さい。<br>※データ更新時に未設定の場合、未指定で上書きします。<br>※整数8桁+小数5桁以内(-99999999999999999999999999999999999)                            |
| >  | <b>メニュー</b> 取扱店舗 |          |                                                                                                    |
|    | 項目名              |          | 補足                                                                                                    |
| 1  | メニューID 🕺         |          | メニュー 一覧に存在するメニューIDを設定してください。<br>※数字15桁以内                                                                                        |
| 2  | 店舗ID 🜌           |          | 店舗一覧に存在する店舗IDを設定してください。<br>※数字5桁以内 ヘルプ C                                                                                        |

CSVダウンロード / アップロードで『メニューコー ド』と『原価』を取り扱うには、『メニュー設定で の表示する設定』と『役割・役職での権限』が必要 です。

※『設定 > 基本設定 > メニュー設定』の『メニューコードの表示』が『表示する』の場合、アップロード時に指定可能なメニュー件数の上限が3,000件に制限されます
※本リリース前にダウンロードしたCSVファイルを使用してアップロードを実施すると、エラーになる可能性があります

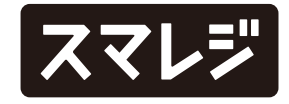